## Setting Up LWJGL in Eclipse

In this short tutorial we will setup the Light-weight Java Game Library (LWJGL) in the Eclipse IDE. We will add the relevant JAR files as a user library, which can be added to any LWJGL project.

### Mac users: note that there are fixes to common problems! Please read those.

### Step I: Adding LWJGL as a User Library

- 1. In the site <a href="https://www.lwjgl.org/customize">https://www.lwjgl.org/customize</a> , choose the following build, and press "Download ZIP":
  - a. ZIP Bundle
  - b. Without source, JavaDoc and build config
  - c. Choose your OS (usually x64)
  - d. Custom present, including: Assimp, GLFW, JAWT, OpenAL, OpenGL, stb
  - e. No Addons
  - f. Version 3.3.3 (newest, as of December 2023)

| Mode                 | Presets                               | Contents              |
|----------------------|---------------------------------------|-----------------------|
| ZIP Bundle           | O None                                |                       |
| Maven                | Custom                                | 🗹 Assimp              |
| Gradle               | <ul> <li>Everything</li> </ul>        | bgfx                  |
|                      | <ul> <li>Getting Started</li> </ul>   | CUDA                  |
|                      | <ul> <li>Minimal OpenGL</li> </ul>    | EGL                   |
| Options              | <ul> <li>Minimal OpenGL ES</li> </ul> | FMOD                  |
| Include source       | <ul> <li>Minimal Vulkan</li> </ul>    | FreeType              |
| Include JavaDoc      |                                       | SLFW                  |
| Include build config | Addons                                | HarfBuzz              |
|                      | JOML v1.10.5                          | hwloc                 |
| Natives              | LWJGLX/debug v1.0.0                   | 🗹 JAWT                |
| 🔲 💩 Linux x64        | LWJGLX/lwjgl3-awt v0.1.8              | 🔲 jemalloc            |
| A Linux arm64        | steamworks4j v1.9.0                   | KTX (Khronos Texture) |
| Δ Linux arm32        | steamworks4j-server v1.9.0            | 🗋 libdivide           |
| 🔲 🗯 macOS x64        |                                       |                       |
| 🕝 🧯 macOS arm64      | Version                               |                       |
| Windows x64          |                                       | 🗆 LZ4                 |
| 🔲 🖷 Windows x86      |                                       | Meow hash             |
| 🔲 🖷 Windows arm64    |                                       | meshoptimizer         |
|                      | ○ 3.3.0                               | NanoVG & NanoSVG      |
|                      | 0 3.2.3                               | Native File Dialog    |

2. Extract the ZIP contents of LWJGL into your Java workspace (or any other location which you are sure will not get deleted).

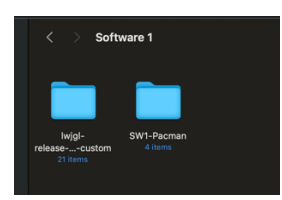

3. Enter the Eclipse global settings:

a. On Windows & Linux: Window  $\rightarrow$  Preferences

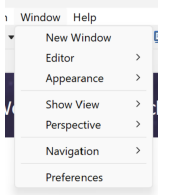

b. On macOS: Eclipse  $\rightarrow$  Preferences

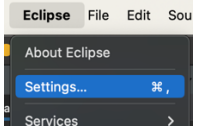

4. In preferences, go to: Java  $\rightarrow$  Build Path  $\rightarrow$  User Libraries

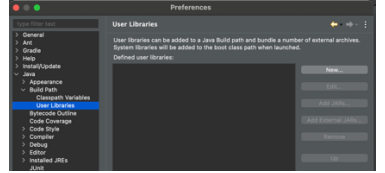

5. Press on "New..." and call the new library "LWJGL3":

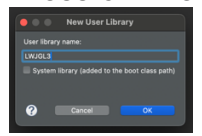

6. Choose "Add External JARs..." and load all \*.jar files from the extracted zip.

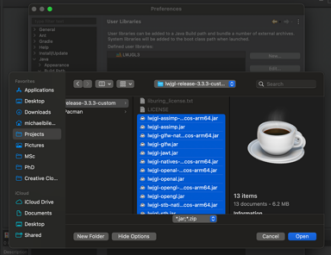

7. Now the JARs are added. You may press on "Apply and Close":

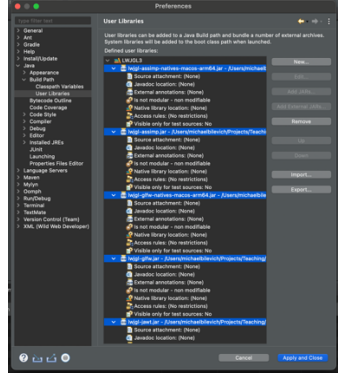

# Step II: Importing a project that uses LWJGL3

- 1. Clone the project into your Java workspace.
- 2. Open the project as usual (File  $\rightarrow$  Open Projects from File System...)
- 3. Add LWJGL3 to the build path:
  - a. Open the Project's Properties (Right click on project -> Properties)
  - b. Under Java Build Path, select the "Libraries" tab

|                                                                                                    | Properties for pacman-task1-MichalKleinbort                                   |                 |
|----------------------------------------------------------------------------------------------------|-------------------------------------------------------------------------------|-----------------|
|                                                                                                    | Java Build Path                                                               | (⊃+ );          |
| > Resource<br>Builders                                                                                                    | 🕮 Source 😥 Projects 🛋 Libraries 🍫 Order and Export 😡 Module Dependencies      |                 |
| Coverage                                                                                                    | JARs and class folders on the build path:                                     |                 |
| Jano Bolid Path.<br>Java Code Style<br>Java Compiler<br>Java Compiler<br>Javadot Location<br>Projet References<br>References<br>References | <ul> <li>Symptotic System Ultrary (JRE (17.09))</li> <li>Classpath</li> </ul> |                 |
|                                                                                                    |                                                                               | Apply           |
| ?                                                                                                    | Ca                                                                            | Apply and Close |

c. Select "Classpath" and click the "Add Library" button. Add LWJGL3 (under "User Library"):

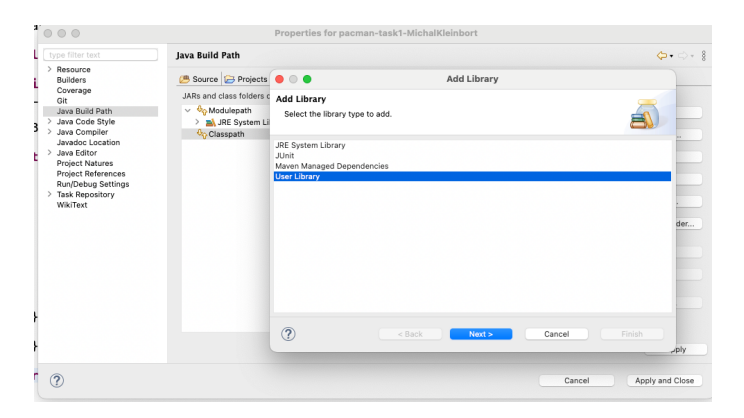

| • • •                                                     | Add Library |                |
|-----------------------------------------------------------|-------------|----------------|
| User Library<br>Select a library to add to the classpath. |             | à              |
| User libraries:                                           |             |                |
| M LWJGL3                                                  |             | User Libraries |
| ? < Back                                                  | Next > Canc | el Finish      |

d. Finally, press "Apply and Close"

| • • •                                                                                                    | Properties for pacman-task1-MichalKleinbort                                                                                                    |                                                                                                    |
|----------------------------------------------------------------------------------------------------|----------------------------------------------------------------------------------------------------|----------------------------------------------------------------------------------------------------|
|                                                                                                    | Java Build Path                                                                                                    | <b>⇔</b> • ⇔ •                                                                                      |
| Ananoras     Banidors     Coverage     Git     Buildors     Lova Carda Style     Java Carda     Style     Java Carda     Style     Java Carda     Style     Java Carda     Style     Java Carda     Style     Style | Source         Projects         All Literative         Op order and Export         Module Dependencies           JABs and class folders on the build path.         >           Module Coopendencies           >         >                 >         >                                                                                           < | Add JAR<br>Add External JAR<br>Add Ustable<br>Add Ustable<br>Add Datarral Gass Folder<br>Edd<br>Edd |
| 0                                                                                                    |                                                                                                    | Migrate JAR File                                                                                    |

# Common Issue: Wrong Binary on Apple Silicon

Usually, software on Apple Silicon is compiled as arm64 (and not x64). But depending on the binary of the JDK you downloaded, you may need to acquire the x64 build of LWJGL, if you see the error bellow:

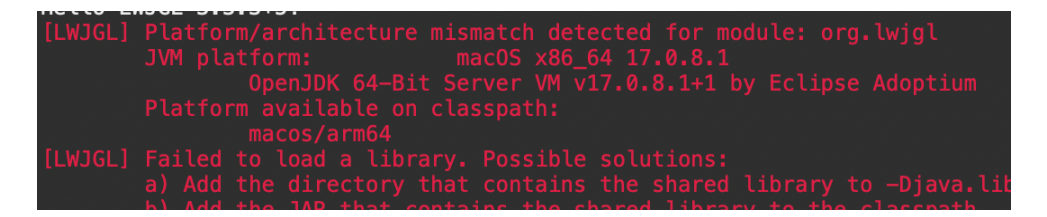

# Common Issue: -XstartOnFirstThread

You may see the following error (regarding -XstartOnFirstThread).

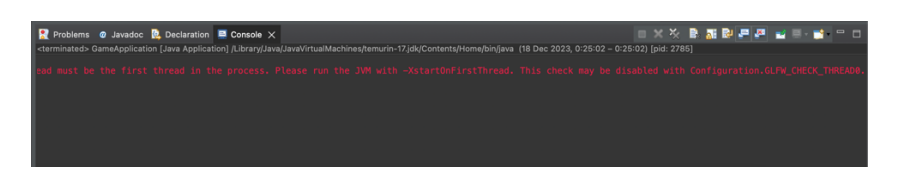

In such case, you need to indeed add that argument, as follows:

- 1. Right click the project, and choose "Properties"
- 2. In Run/Debug Settings, double click the main executable (the \*.java file containing *public static void main(...)*)

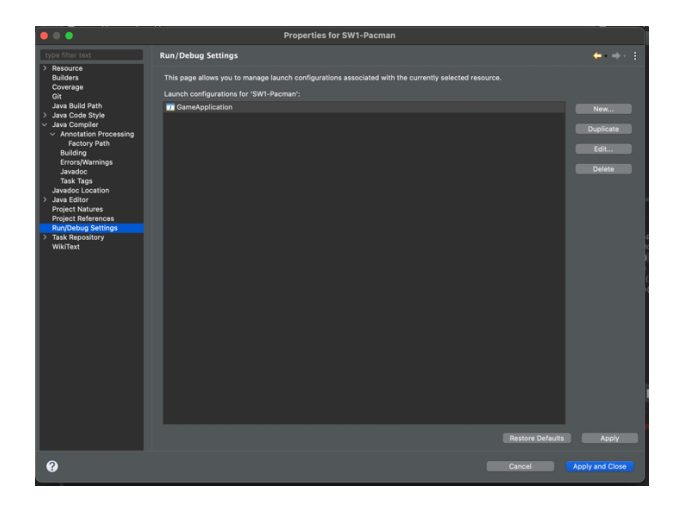

3. In the "Arguments" tab, add "-XstartOnFirstThread" in "VM arguments":

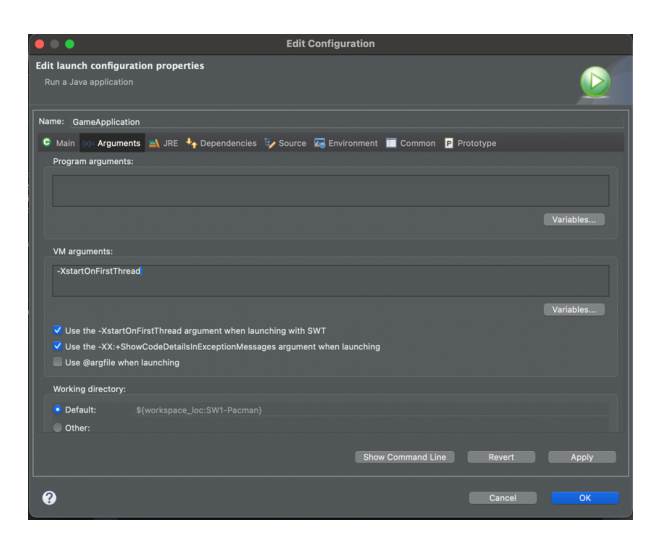

**Note:** if your project has more than one main executable, you will need to do this for each one.